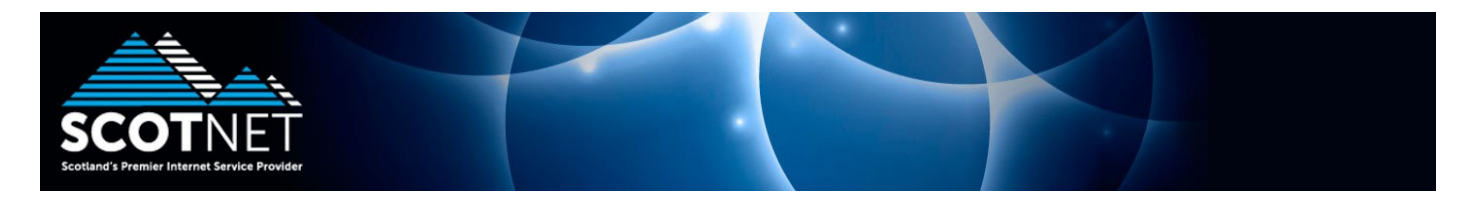

## Guide to setting up Scotnet POP3 email access with Thunderbird

If this is the first time that you have run Thunderbird, click "Skip this and use my existing email"

| Your name, or nickname                                                                                                    |                                                                                                  | Search                                                                                                  |
|----------------------------------------------------------------------------------------------------|--------------------------------------------------------------------------------------------------|----------------------------------------------------------------------------------------------------|
| Tour name, or nickname                                                                                                    |                                                                                                  | ocarch                                                                                                  |
| n partnership with <mark>several p</mark> rovider<br>rst and last name, or any other w<br>/e are only displaying the providers offer | rs, Thunderbird can offer y<br>vords you'd like, in the fiel<br>ing addresses in vour area. Clid | you a new email account. Just fill in you<br>lds above to get started.<br>akhere to show all providers. |
|                                                                                                    |                                                                                                  |                                                                                                    |

Enter your name, email address and password for your POP3 account and click continue

| Your name:             | John Doe              | Your name, as shown to others |
|------------------------|-----------------------|-------------------------------|
| Emai <u>l</u> address: | johndoe@scotnet.co.uk |                               |
| <u>P</u> assword:      | •••••                 |                               |
|                        | Remember password     |                               |
|                        |                       |                               |
|                        |                       |                               |
|                        |                       |                               |
|                        |                       |                               |
|                        |                       |                               |
|                        |                       |                               |
|                        |                       |                               |

Thunderbird will attempt to auto discover the server settings, click "Manual config"

| ail Account Setup      |                           |                               | X |
|------------------------|---------------------------|-------------------------------|---|
| Your <u>n</u> ame:     | John Doe                  | Your name, as shown to others |   |
| Emai <u>l</u> address: | john.doe@scotnet.co.uk    |                               |   |
| Password:              | •••••                     |                               |   |
|                        | ✓ Remember password       |                               |   |
| Looking up cor         | ifiguration: Trying commo | n server names 🛀              |   |
|                        |                           |                               |   |

Set the server settings as displayed below and ensure that your username is the correct sop number for your account.

| iour <u>n</u> ame:                      | John Doe      | e                                                                | Your name, as shown to others |                         |                     |                                                                                                    |  |
|-----------------------------------------|---------------|------------------------------------------------------------------|-------------------------------|-------------------------|---------------------|----------------------------------------------------------------------------------------------------|--|
| Emai <u>l</u> address:                  | john.doe      | @scotnet.co.uk                                                   |                               |                         |                     |                                                                                                    |  |
| <u>P</u> assword:                       | Re <u>m</u> e | ember password                                                   |                               |                         |                     |                                                                                                    |  |
|                                         |               |                                                                  |                               |                         |                     |                                                                                                    |  |
|                                         |               | Server hostnam                                                   | le                            | Port                    | SSL                 | Authentication                                                                                                    |  |
| Incoming:                               | OP3 🔻         | Server hostnam                                                   | e<br>.uk                      | Port 110                | SSL<br>None         | Authentication                                                                                                    |  |
| Incoming: F                             | POP3 ▼<br>MTP | Server hostnam                                                   | o.uk                          | Port<br>110 •<br>Auto • | SSL<br>None<br>None | Authentication          Image: Authentication         Image: Authentication |  |
| Incoming: F<br>Outgoing: S<br>Username: | РОРЗ 🔻        | Server hostnam<br>pop.scotnet.co<br>mail.scotnet.co<br>sop12345a | e<br>o.uk<br>o.uk ▼           | Port<br>110 V<br>Auto V | SSL<br>None<br>None | Authentication    Authentication   Normal password                                                                                                    |  |

If you receive the following security warning, tick "I understand the risks" and click done

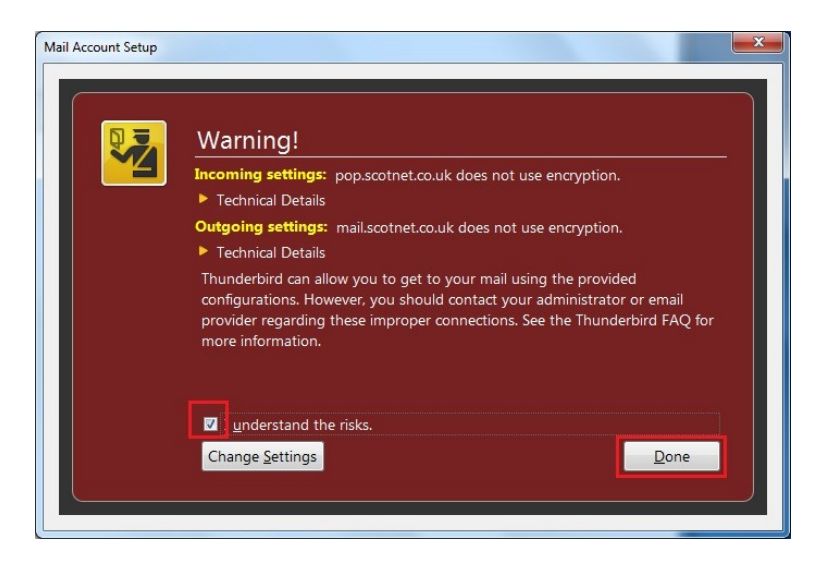

If you already use Thunderbird, click the Tools menu and click Account Settings

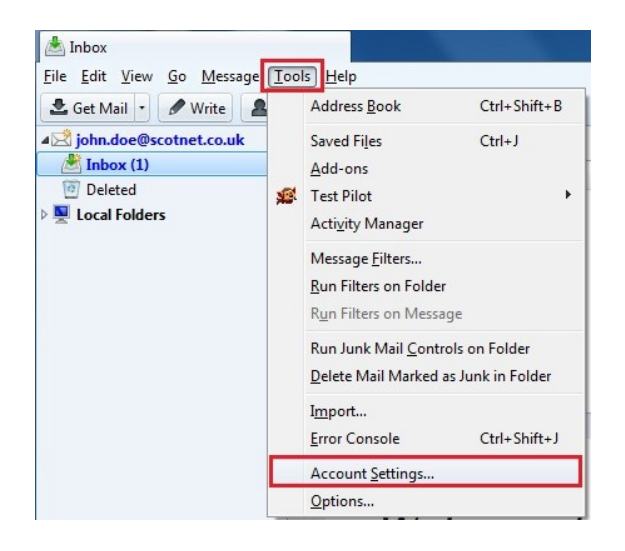

At the bottom left of the screen, click "Account Actions" and click Add Mail Account. Repeat the above mentioned process to add your mail account.

|      |                         | O <u>u</u> tgoin |
|------|-------------------------|------------------|
|      | Account Actions •       |                  |
|      | Add Mail Account        |                  |
|      | Add Other Account       |                  |
| nd c | Set as De <u>f</u> ault | i-profit Mo      |